# Welcome to Kasikorn Securities PCL

### Submit a Sample Signature

### via Application K-Cyber Trade

1 Log in to K-Cyber Trade.

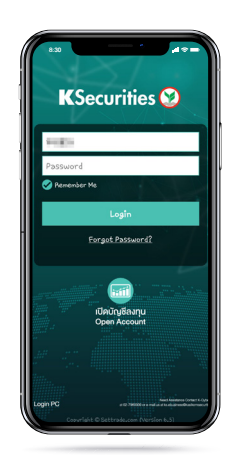

(4) Attach or take a photo of your sample signature.

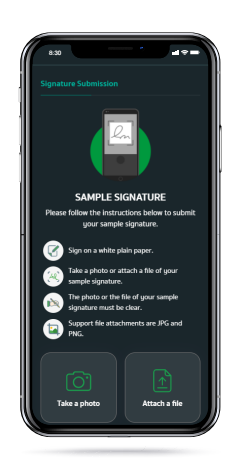

⑦ Enter OTP.

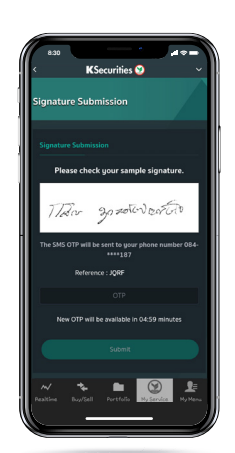

② Click "My Service" and select "Submit a Sample Signature".

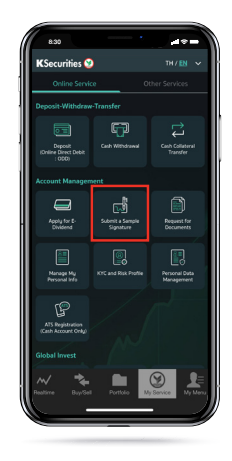

(5) Adjust the picture's size and click "Preview".

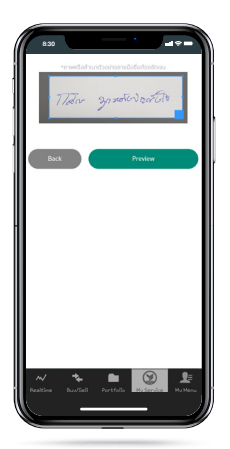

(8) The transaction confirmation will be displayed.

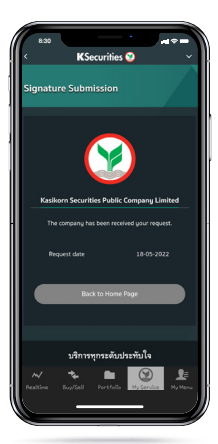

(3) Enter Laser ID shown on the back of ID Card and click "Submit".

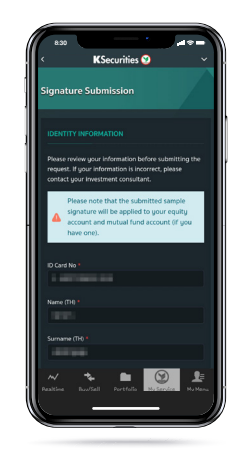

6 Check your picture and click "Send OTP".

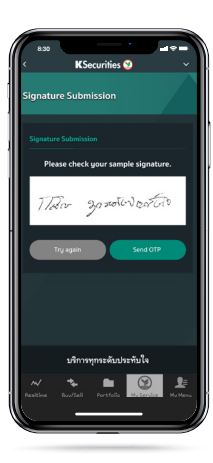

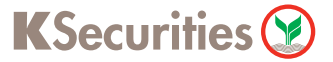

## Welcome to Kasikorn Securities PCL

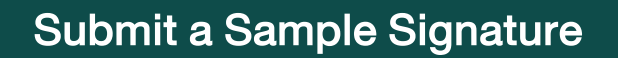

#### via Application K-Cyber Trade

9 You will receive a confirmation e-mail.

|   | KSecurities ()                                                                                                    |
|---|----------------------------------------------------------------------------------------------------|
|   |                                                                                                    |
|   | 25 May 2022                                                                                                    |
|   | Subject System Conference<br>Dear                                                                                                    |
|   | Rankon feasintie Public Company (united would like to confine that your sample signature has been captered. The<br>effective date will be from 21 May 2022. |
|   | Parase rate that the substitut analysis separate will be applied to your equity morest and restard first assess ( ) you have<br>ana.).                      |
|   | Enado per lana my inserina, alema antiant per Barly Watth Mangar et NJ. Gat Ganar et el02-7000011, +802-<br>3409811 et jaunifisalizzation et la catta       |
|   | Youn Somely,                                                                                                    |
|   | Kashum Besuttes Public Company Similed                                                                                                    |
| _ |                                                                                                    |
|   | •                                                                                                    |
|   |                                                                                                    |
|   |                                                                                                    |

Remark :

- In case we had a record of your sample of signature, the screen will be shown
  "We already had your sample of signature." and you can change it by clicking "Change your signature".
- Remark : Changing request can be submitted not less than 180 days from the latest change.

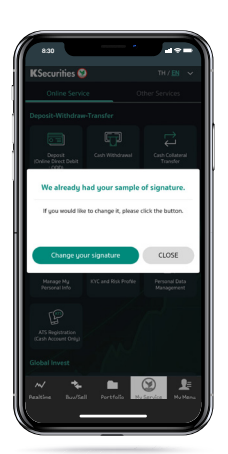